# Práce se složkami

Poslední aktualizace 28 ledna, 2025

# Vytvoření nové složky

#### 1. Nová složka se vytváří v sekci Nastavení.

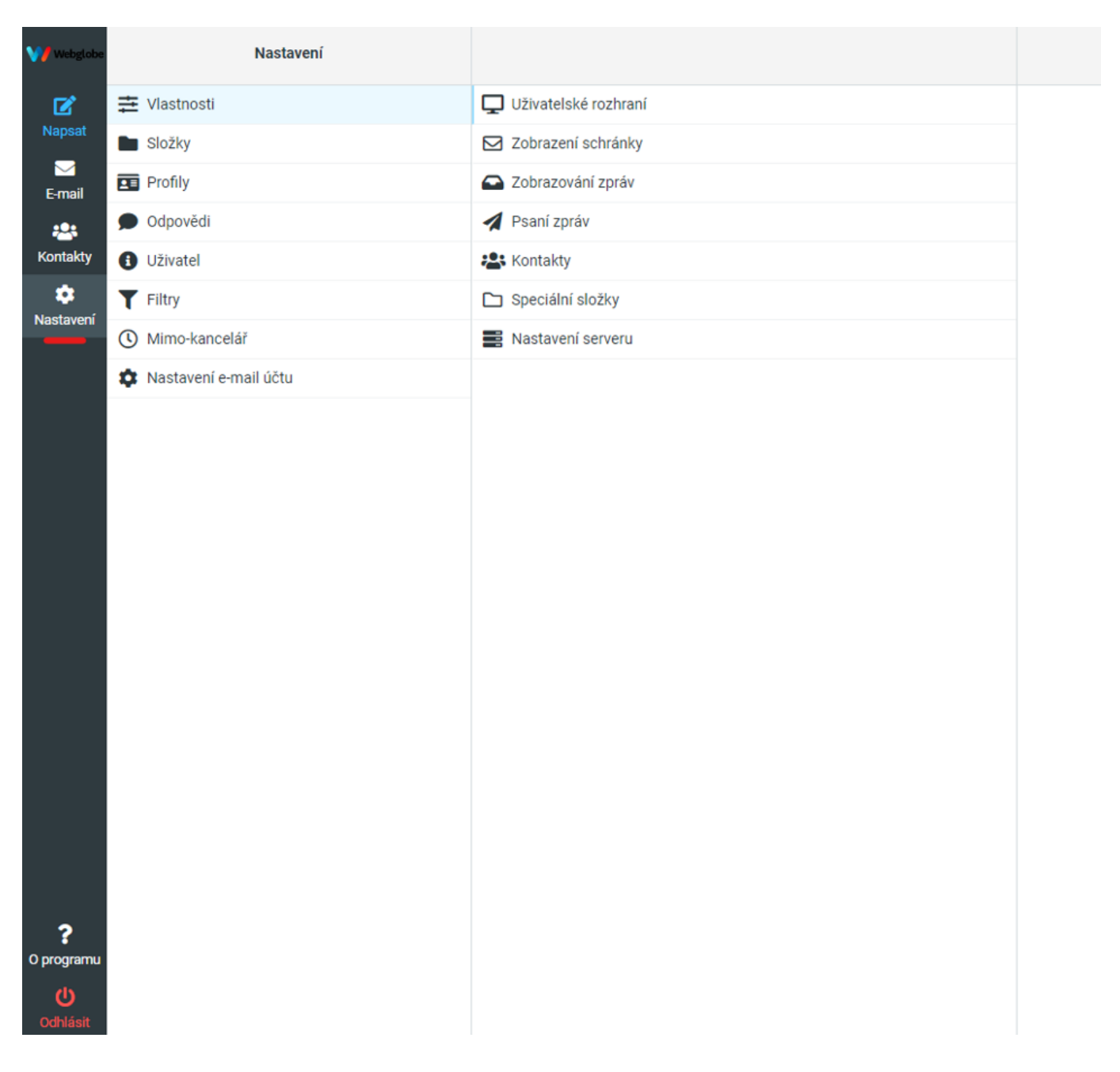

- 2. Vyberte kategorii Složky.
- 3. Novou složku přidejte pomocí tlačítka + Vytvořit.

| Maratagi eta | Nastavení               |                |
|--------------|-------------------------|----------------|
| ß            | Viastnosti              | Q Hiedat 🗸     |
| Napsat       | Složky                  | Příchozí pošta |
| Email        | Profily                 | 🖋 Rozepsané 🚺  |
| -            | Ddpovědi                | A Odeslané     |
| Kontakty     | U2ivatel                | 💍 Spam 🔹       |
| \$           | T Filtry                | i Koš 🔍 🔘      |
| Nastaven     | () Mimo-kancelář        |                |
|              | 🏚 Nastavení e-mail účtu |                |
|              |                         |                |
|              |                         |                |
|              |                         |                |
|              |                         |                |

4. Do kolonky Jméno složky vyplňte jméno složky.

**5.** Kolonku **Nadřazená složka** doporučujeme nastavit na – . Můžete ale pomocí této volby vytvářet podsložky ve Vámi zvoleném adresáři.

6. Režim zobrazení seznamu si můžete nastavit na Seznam nebo Konverzace.

| ••••• | -                         |               |                               |       |   |
|-------|---------------------------|---------------|-------------------------------|-------|---|
|       | E faiture                 | 9, max        | (month)                       |       |   |
|       | <ul> <li>100</li> </ul>   | @ Roburyate C | and the states                |       |   |
| - Al- | 8.00                      | Phases C      | And over 11 day               |       | 1 |
|       | <ul> <li>No.44</li> </ul> | 4 mm          |                               |       |   |
| -     | • ······                  | \$-100 C      | Resolution and                |       |   |
|       | <b>T</b>                  | 8 C           | Action of the stand action of | 10.00 |   |
| _     | - marcanana               |               | _                             |       |   |
|       | A Internetion real affect |               | And America                   |       |   |
|       |                           |               |                               |       |   |
|       |                           |               |                               |       |   |

7. Stisknutím tlačítka Uložit dokončíte vytvoření nové složky.

# Úprava složky a informace o složce

1. V sekci Nastavení v kategorii Složky vyberte ze seznamu složku, kterou chcete editovat.

2. Zobrazí se Vám okno Vlastnosti složky, kde můžete editovat Jméno složky, Nadřazenou složku a Režim zobrazení. Dále zde můžete zjistit počet zpráv ve složce a celkovou velikost složky.

| <b>V/</b> | Nastavení               |                    |                         | U 🛅 🚓<br>Vytvořít Smazat Vypristivit |   |
|-----------|-------------------------|--------------------|-------------------------|--------------------------------------|---|
| Ø         | Viastnosti              | Q Hiedat           | Umístění                |                                      |   |
| Napsat    | Słożky                  | 🗠 Přichozí pošta 🤇 | Jméno složky            | Pracovní                             |   |
| E-mail    | Profily                 | 🖋 Rozepsané 🤍      | Nadřazená složka        | -                                    | ñ |
| -         | Odpovědi                | 🖌 Odeslané 🤍 🤇     |                         | -                                    |   |
| Kontakty  | Uživatel                | 💍 Spam             | Nastavení               |                                      |   |
| •         | T Filtry                | 💼 Koš 🔍            | Režim zobrazení seznamu | Seznam                               | ŧ |
| Nastavon  | () Mimo-kancelář        | Tracovní C         | Informaça               |                                      |   |
|           | 🏚 Nastavení e-mail účtu |                    | Dalet and               |                                      |   |
|           |                         |                    | Velikost                | 0                                    |   |
|           |                         |                    | - Linder                | *                                    |   |
|           |                         |                    | 🛹 Uložit                |                                      |   |
|           |                         |                    |                         |                                      |   |
|           |                         |                    |                         |                                      |   |

### Smazání složky a vymazání zpráv ve složce

**1.** V sekci **Nastavení** v kategorii **Složky** vyberte ze seznamu složku, kterou chcete smazat a klikněte nahoře na tlačítko koše **Smazat**.

2. Pokud si přejete pouze smazat zprávy, obsažené ve složce, klikněte na Vyprázdnit.

| •    | Test test                   |                  |                                                                                                    |        |  |
|------|-----------------------------|------------------|----------------------------------------------------------------------------------------------------|--------|--|
|      | B form                      | Q.mos            | The second second second second second second second second second second second second second second second se                                                                                                    |        |  |
|      | <ul> <li>Instant</li> </ul> | de Total yelle C | 1000 00 DV                                                                                                    | Page 1 |  |
| 1.00 | 8 ****                      | # topost         | and over a state                                                                                                    |        |  |
|      | <ul> <li>Name</li> </ul>    | 4 mm             |                                                                                                    |        |  |
| -    | 4 mm                        | 8 E              | Restances .                                                                                                    |        |  |
|      | ¥                           | 8 0              | Baldina allo stania anti-spina                                                                                                    | term.  |  |
|      | S more services             | • ***** C        | S and a second second s |        |  |
|      | Research and all            |                  |                                                                                                    |        |  |
|      |                             |                  |                                                                                                    |        |  |
|      |                             |                  |                                                                                                    | -      |  |
|      |                             |                  | and some                                                                                                    |        |  |
|      |                             |                  | _                                                                                                    |        |  |
|      |                             |                  |                                                                                                    |        |  |

#### Zobrazování složek

**1.** V sekci **Nastavení** v kategorii **Složky** vedle názvu zaškrtněte políčko pro zobrazení dané složky.

| V/ Webglobe    | Nastavení               |                |  |
|----------------|-------------------------|----------------|--|
| Ľ              | ≢ Vlastnosti            | Q Hledat 🗸     |  |
| Napsat         | Složky                  | Příchozí pošta |  |
| ►-mail         | Profily                 | 🖋 Rozepsané 💿  |  |
|                | Odpovědi                | Odeslané       |  |
| Kontakty       | J Uživatel              | Spam 💿         |  |
| 🔹<br>Nastavaní | <b>T</b> Filtry         | 💼 Koš 📀        |  |
| Nastaveni      | 🕚 Mimo-kancelář         | Pracovní C     |  |
|                | 🏟 Nastavení e-mail účtu | -              |  |
|                |                         |                |  |
|                |                         |                |  |
|                |                         |                |  |
|                |                         |                |  |
|                |                         |                |  |